Číslo dielu: 92P1694

# IEM<sup>®</sup> ThinkPad<sup>®</sup> Séria R40

# Sprievodca nastavením

# Kontrolný zoznam pre vybalenie

Ďakujeme, že ste si kúpili počítač IBM ThinkPad série R. Skontrolujte položky v tomto zozname s položkami v škatuli. Ak niektorá položka chýba alebo je poškodená, kontaktujte vaše miesto kúpy.

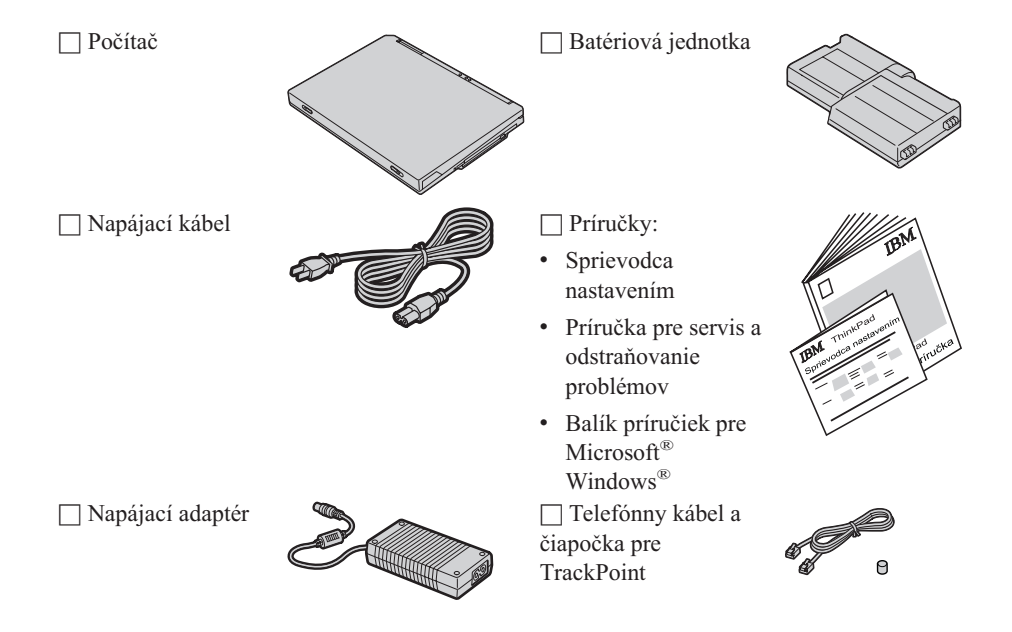

#### Poznámky:

- Niektoré modely môžu obsahovať dodatočné položky, ktoré tu nie sú uvedené.
- 2. K niektorým modelom je pribalená disketová jednotka.
- 3. Váš počítač poskytuje funkciu IBM Disk-to-Disk Recovery. Všetko potrebné k obnove predinštalovaných súborov a aplikácií je na vašom pevnom disku. Vďaka funkcii Disk-to-Disk Recovery nepotrebujete Recovery CD. Viac informácií nájdete v časti "Obnova predinštalovaného softvéru" v Príručke pre servis a odstraňovanie problémov.

# Nastavenie vášho počítača

1. Inštalácia batérie.

a) Zarovnajte stranu batérie so stranou priestoru pre batériu v počítači 1; potom batériu jemne zatlačte do tohto priestoru 2.

b) Zamknite batériu posunom blokovacej úchytky.

2. Pripojenie k napájaciemu zdroju.

Pripojte napájací adaptér do napájacieho konektora vášho počítača (v zadnej časti počítača). Pri pripájaní dodržte znázornené poradie.

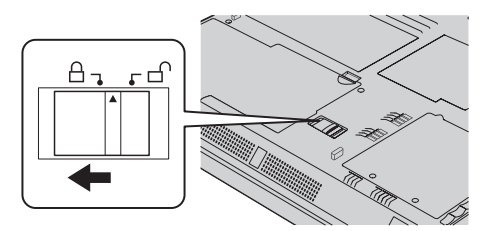

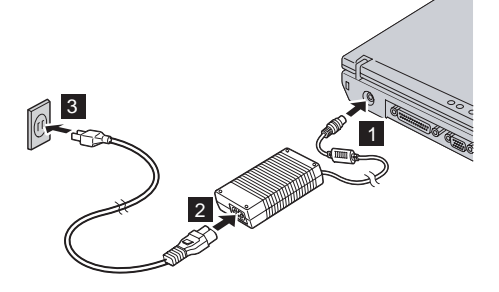

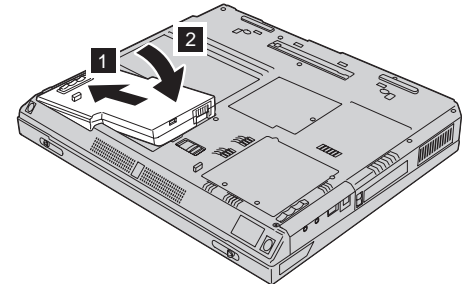

3. Zapnite systém.

a) Otvorte displej počítača. Stlačte blokovacie úchytky **1** a otvorte displej **2**. Potom nakloňte displej tak, aby sa z neho dalo pohodlne čítať.

b) Stlačte sieťový vypínač **1**.

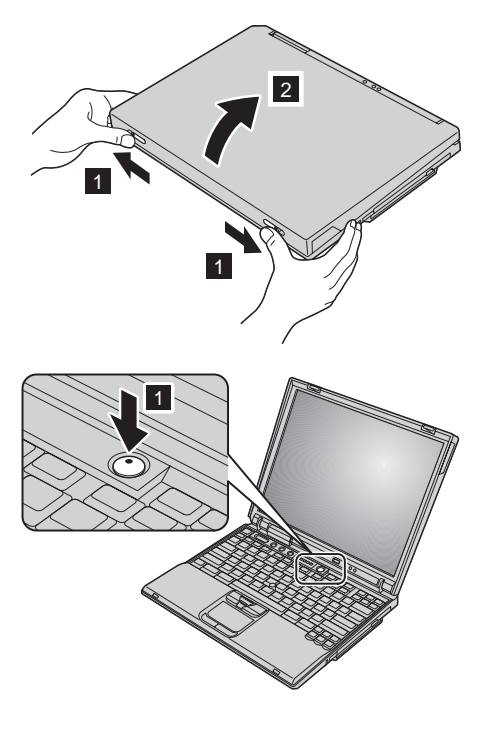

**4.** Použitie zariadenia UltraNav<sup>™</sup>.

Váš počítač ThinkPad sa dodáva s navigačným zariadením UltraNav. UltraNav sa skladá z TrackPoint<sup>®</sup> a dotykovej podložky, pričom obe tieto časti sú samostatné ukazovacie zariadenia so základnými a rozšírenými funkciami.

TrackPoint a dotykovú položku môžete používať naraz. Ukazovacie zariadenia môžete nakonfigurovať na vami preferované nastavenia. Napríklad TrackPoint a dotykovú položku môžete používať na navigáciu pomocou ich rozšírených funkcií. Alebo môžete TrackPoint používať len na navigáciu a dotykovú podložku len na vykonávanie rozšírených funkcií, alebo opačne.

Stlačte tlačidlo Access IBM, aby sa spustil program Access IBM, vaše zabudované centrum pomoci, kde nájdete viac informácií o funkciách UltraNav.

Poznámka: Niektoré modely obsahujú len TrackPoint, bez dotykovej podložky a jej tlačidiel.

### 5. Použitie ovládacích prvkov hlasitosti.

Úroveň hlasitosti zabudovaných reproduktorov môžete nastaviť pomocou týchto troch tlačidiel:

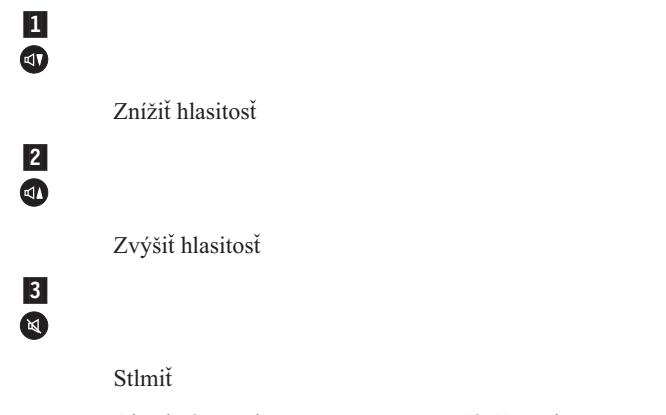

Ak stlmíte zvuk a potom vypnete počítač, zvuk zostane stlmený až do najbližšieho zapnutia počítača. Ak chcete zvuk opäť zapnúť, stlačte tlačidlo **Zvýšiť hlasitosť** alebo **Znížiť hlasitosť**.

Keď stlačíte jedno z týchto tlačidiel po dokončení nastavovania systému Windows, na obrazovke sa na niekoľko sekúnd zobrazí indikátor hlasitosti. Viac informácií o ovládacích prvkoch hlasitosti nájdete v zabudovanom centre pomoci, v programe Access IBM.

#### 6. Nastavenie Windows.

Váš počítač je dodaný s operačným systémom Microsoft Windows XP alebo 2000. Po zapnutí počítača je potrebné nastaviť operačný systém pomocou inštrukcií na obrazovke. Táto procedúra trvá približne 30 minút a váš počítač sa medzitým niekoľkokrát reštartuje.

### 7. Použitie programu Access IBM.

Kedykoľvek máte otázku týkajúcu sa vášho počítača, alebo chcete zobraziť webové stránky IBM, čím stlačte tlačidlo Access IBM, čím sa spustí program Access IBM.

Program Access IBM je komplexné zabudované centrum pomoci a informačné centrum pre váš počítač. Je vo vašom počítači, preto so sebou nemusíte nosiť iné príručky.

Pomocou funkcie vyhľadávania môžete nájsť informácie o vašom počítači ThinkPad a jeho vlastnostiach. Ak požadujete priamy prístup k pomoci a podpore, k tipom od iných užívateľov a informáciám o doplnkoch, softvéri a rozšíreniach, navštívte webové stránky IBM.

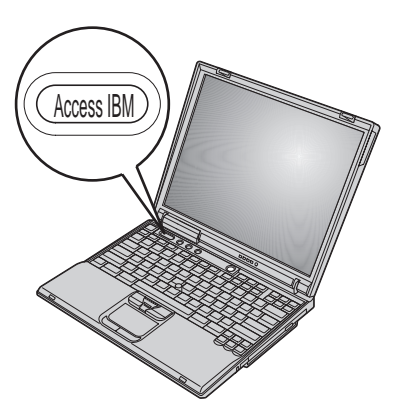

# Inštalácia pamäte

Zvýšenie kapacity pamäte je účinný spôsob, ako možno urýchliť vykonávanie programov. Množstvo pamäte vo vašom počítači môžete zvýšiť nainštalovaním modulu SO-DIMM (small outline dual inline memory module) PC2100 DDR (double data rate) SDRAM (synchronous dynamic random access memory) bez vyrovnávacej pamäte do konektora pre pamäť naspodku počítača. Sú k dispozícii moduly SO-DIMM s rôznymi kapacitami.

**Poznámka:** Vo vašom počítači používajte len modul SO-DIMM PC2100 DDR SDRAM bez vyrovnávacej pamäte. Ak nainštalujete modul SO-DIMM, ktorý nepodporuje váš počítač, počítač zapípa a systém sa nespustí. Správne moduly môžete zakúpiť u vášho predajcu IBM alebo obchodného zástupcu IBM.

**Upozornenie:** Predtým, ako začnete inštalovať modul, dotknite sa kovového stola alebo uzemneného kovového objektu. Takto sa z vášho tela odvedie všetka statická elektrina. Statická elektrina by mohla poškodiť modul SO-DIMM.

Aby ste nainštalovali modul SO-DIMM, vykonajte toto:

- 1. Vypnite počítač; potom z počítača odpojte napájací adaptér a všetky káble.
- 2. Zatvorte displej počítača a otočte počítač.
- 3. Odstráňte batériu.
- 4. Uvoľnite skrutku na kryte konektora pre pamäť; potom odstráňte kryt.

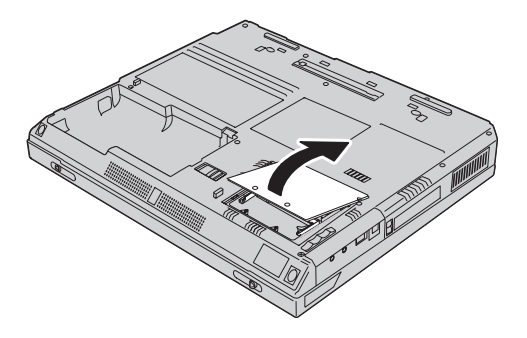

Ak je v konektore pre pamäť už modul SO-DIMM, vyberte ho súčasným potlačením na blokovacie úchytky na oboch stranách konektora smerom von, aby ste spravili miesto pre nový. Odložte ho kvôli budúcemu použitiu.

5. Nájdite drážku na hrane modulu SO-DIMM.

**Upozornenie:** Aby ste predišli poškodeniu modulu SO-DIMM, nedotýkajte sa jeho hrany s kontaktmi.

6. Modul SO-DIMM vložte do konektora pod uhlom približne 20 stupňov tak, aby koniec modulu s drážkou smeroval na pravú stranu konektora 1; potom ho pevne zatlačte 2.

 Nakláňajte modul SO-DIMM, kým nezapadne na miesto. Uistite sa, že karta je pevne uchytená v konektore a nedá sa ňou hýbať.

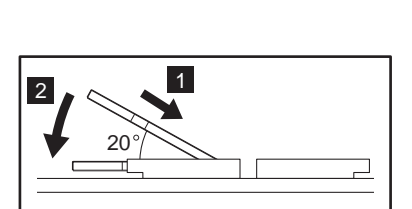

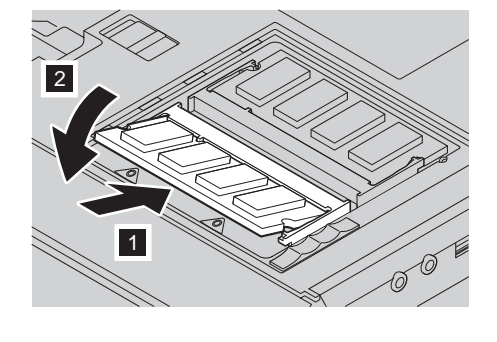

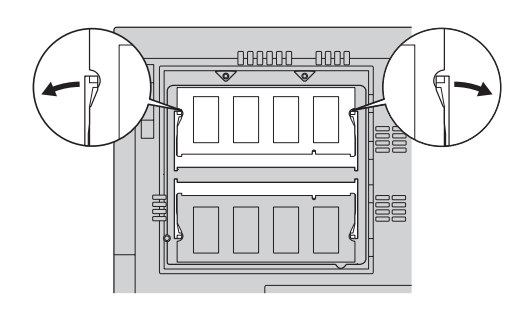

8. Zarovnajte zadnú stranu krytu konektora pre pamäť s konektorom pre pamäť a nasaďte kryt; potom ho uchyťte skrutkou.

**Upozornenie:** Po pridaní alebo rozšírení pamäťovej karty nepoužívajte počítač, kým nenamontujete kryt konektora pre pamäť. Nikdy nepoužívajte počítač s otvoreným krytom.

9. Namontujte batériovú jednotku a zapnite počítač.

Aby ste skontrolovali správnosť inštalácie modulu SO-DIMM, vykonajte toto:

- 1. Zapnite počítač.
- 2. Kým je zobrazená správa "To interrupt normal startup, press the blue Access IBM button" v ľavom dolnom rohu obrazovky, stlačte tlačidlo Access IBM. Na obrazovke sa zobrazí program Access IBM Predesktop Area. (Ak ste vymazali servisný oddiel vašej jednotky pevného disku, alebo ste sami vymenili jednotku pevného disku, program Access IBM sa nespustí. Pozrite si "Poznámku" dole.) Kliknite dvakrát na ikonu "Start setup utility". Zobrazí sa obrazovka IBM BIOS Setup Utility. Položka "Installed memory" zobrazuje celkové množstvo pamäte nainštalovanej vo vašom počítači. Napríklad, ak ste nainštalovali 256 MB modul SO-DIMM do počítača so zabudovanou pamäťou 256 MB, položka "Installed memory" by mala zobrazovať 512 MB.

**Poznámka:** Ak sa zobrazí "Startup Interrupt Menu" namiesto "Access IBM Predesktop Area", stlačte kláves F1, aby sa spustil program "IBM BIOS Setup Utility".

Poznámky:

Nasledujúce výrazy sú obchodnými značkami spoločnosti IBM v USA a/alebo v iných krajinách:

Microsoft a Windows sú obchodnými značkami spoločnosti Microsoft v USA a/alebo v iných krajinách.